## **Generazione PIN**

| <b>Cliccare su Pro</b> | ofilo in | alto a | destra |
|------------------------|----------|--------|--------|
|------------------------|----------|--------|--------|

| → C a registrofamiglie.axioscloud.it/Pagi<br>CUOLA DIGITALE 910                                                   | es/SD/SD_Dashboard.aspx?s=r8qRmc9nq1nLDIk1zmKhQrEq3O<br>111550612 - ISTITUTO AUTONOMO COMPRENSIVO AI |                    |                            |                                   | •<br>@ 🖬 🖂 (               | iiii ☆ ★ ≟ □ ◎<br>                          |
|----------------------------------------------------------------------------------------------------|----------------------------------------------------------------------------------------------------|--------------------|----------------------------|-----------------------------------|----------------------------|---------------------------------------------|
|                                                                                                    |                                                                                                    |                    |                            |                                   |                            | Profilo<br>Messaggi                         |
| E successo oggi.<br>19 martedi<br>settewbre 2023                                                                  | VI ALE CO                                                                                            | Comunicazioni      | VALAI TUOI DATI ANAGRAFICI | Anagrafico<br>9                   | VALALITUCI CURRICULA E DO  | O Guide e faq m<br>M Assistenza da remoto G |
|                                                                                                    |                                                                                                    | Orario<br>Lezioni  | VAI ALLE TUE ASSENZE       | Assenze<br>e Giustificazioni<br>⊛ | VALAI TUOI PERMESSI        | , € Esol<br>Richiesta<br>Permessi<br>⊛      |
|                                                                                                    |                                                                                                    | Registro di Classe | VAI ALLE THE VALUTAZIONI   | Voti<br>⊛                         | VAI ALLA PAGELLA.          | Pagella<br>©                                |
|                                                                                                    |                                                                                                    | Colloqui<br>‱ ⊕    | VALA PAGOSCUOLA E CONTRIBU | PagoScuola<br>™ ⊕                 | VAI AL MATERIALE DIDATTICO | Collabora                                   |
|                                                                                                    |                                                                                                    |                    |                            |                                   |                            |                                             |
| and on the Hard - (Residuebour Plattice and second second second second second second second second second second |                                                                                                    | note               |                            |                                   |                            |                                             |

## Si aprirà la seguente finestra

| 👻 🍻 Axios   Registro Elettronico Doo 🗙 🕂                 |                                  |                           |                |                                 |                         |                     |                        | - σ             | ×   |
|----------------------------------------------------------|----------------------------------|---------------------------|----------------|---------------------------------|-------------------------|---------------------|------------------------|-----------------|-----|
| ← → C 🖙 registro.axioscloud.it/P                         | ages/SD/SD_Dashboard.aspx?s=uLGo | ixOdrtADzdBPy822cR7       | lhoCuur5KRZZXF | /bvegq6c%3d                     |                         | ©¤                  | ९ 🕁 🔷 न                | <u>៦   🚥</u>    | :   |
|                                                          | Anno scolastico<br>2024/2025     | I GRADO                   |                | <i>6</i> 3                      |                         | 0 🖻 🖂               | <b>#</b> .             | •               | SD  |
| ≜ Profilo Utente                                         |                                  |                           |                |                                 |                         |                     |                        |                 | ×   |
|                                                          | PROFILO UTENTE                   | Dati Personali            | Cambia Avatar  | Utente, Cambia Password elo PIN | Privacy Preferenze      | Applicazione Crede  | nziali SIDI – Utenze e | terne collegate |     |
|                                                          | Nome<br>Cellulare                |                           |                |                                 |                         |                     |                        |                 |     |
| II tuo badge                                             | Codice fiscale                   |                           |                |                                 |                         |                     |                        |                 |     |
|                                                          | Indirizzo Mail Scuola Digitale   |                           |                |                                 |                         |                     |                        |                 |     |
|                                                          | Indirizzo Mail Privato           |                           |                |                                 |                         |                     |                        |                 |     |
| C Download QRCode                                        | Salva Annulla                    |                           |                |                                 |                         |                     |                        |                 |     |
|                                                          |                                  |                           |                |                                 | -7 044004   -0          |                     |                        |                 |     |
| 2023 to Axios Italia   Registro Elettronico Docenti (2.1 | 2JT 82000590826-ISTITUTO COMPR   | ENSIVO NICOLA BOTT        | A NICOLA BOTTA |                                 | 6Pass >> 014981   19 As | ssistenza da remoto |                        | 185             | 3   |
| Variabile                                                |                                  | <ul> <li>Cerca</li> </ul> |                |                                 | • • •                   |                     | ×                      | 11/10/202       | 4 🕈 |

Cliccare Su UTENTE CAMBIA PASSWORD e/o PIN

| 👻 🎼 Axios   Registro Elettronico Doo 🗙 🕂                |                                                                                                    | - 0 ×                                                                                |  |  |  |  |
|---------------------------------------------------------|----------------------------------------------------------------------------------------------------|--------------------------------------------------------------------------------------|--|--|--|--|
| ← → C 🖙 registro.axioscloud.it/Pa                       | ges/SD/SD_Dashboard.aspx?s=uLGdxOdrtADzdBPy822cR7lhoCuur5KRZZXPbvegq6c%3d                                                                          | 🗠 속 ☆ 👌 🖢 📒 😐 🗄                                                                      |  |  |  |  |
|                                                         | Anno ecolositivo<br>2024/2025 ili GRADO                                                                                                    | () 🖻 🖂 🚔 🔍 👻 SD                                                                      |  |  |  |  |
| ▲ Profilo Utente                                        |                                                                                                    | ×                                                                                    |  |  |  |  |
|                                                         | PROFILO UTENTE Dati Personali Cambia Avatar Utente, Cambia Passwo                                                                                  | nd elo PIN Privacy Preferenze Applicazione Credenziali SIDI Utenze esterne collegate |  |  |  |  |
|                                                         | Codice utente: 4781 Ultimo accesso: 11/10/2024 16:04:41<br>Utimo rest passivord effettuato 02/10/2024 18:12:52<br>Passivord Corrente               |                                                                                      |  |  |  |  |
| 器 II tuo badge                                          | Nuova Password<br>La password DEVE essere almeno di 10 caratteri e non superiore a 20, deve contenere sia numeri ch<br>Digitare la password scelta | e lettere, sia minuscole che maiuscole ed almeno un carattere speciale (I@\$# )      |  |  |  |  |
|                                                         | Ridigita Nuova Password<br>Ridigitare la password scetta<br>Salva Annulla                                                                          |                                                                                      |  |  |  |  |
| C Download CRCode                                       | Regenera pri utente                                                                                                    |                                                                                      |  |  |  |  |
| 2023 © Axios Italia   Registro Elettronico Docenti [2.1 | 2]   82000590826 - ISTITUTO COMPRENSIVO NICOLA BOTTA NICOLA BOTTA                                                                                  | AxiosPass >> 014961   🧖 Assistenza da remoto                                         |  |  |  |  |
| 22°C<br>Variabile                                       | 🔡 Q. Cerca 🗾 🖬 🍹 🕲 🗃 🧬                                                                                                    | 🐸 🧧 🔮 😳 🦓 🔹 ^ © q) 🐲 1854 🖡                                                          |  |  |  |  |

- Inserire la password corrente
- Immettere una nuova password
- Ridigitare la nuova password
- Cliccare su rigenera PIN

B. : Il PIN sarà inviato alla mail comunicata per le credenziali di accesso